# Monitor de Temperatura MQTT

Manual de Instruções

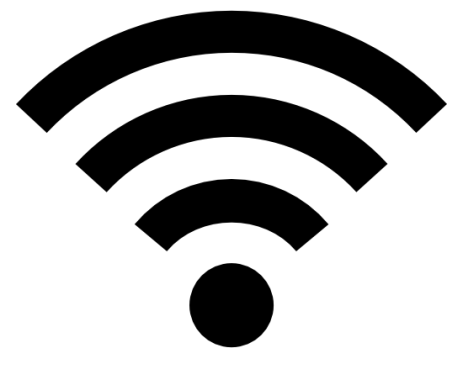

# NEXTCON.COM Soluções IOT INTERNET DAS COISAS

www.nextcon.com

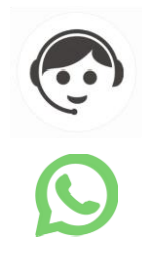

21 3549-9088

21 98296-7333

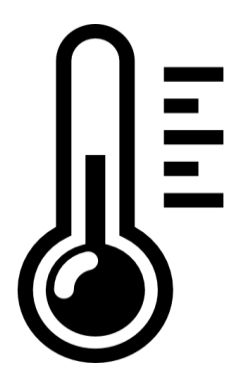

Prezado Usuário,

Obrigado por adquirir nosso sistema de MONITORAMENTO DE TEMPERATURA MQTT.

A Internet das Coisas (do inglês, Internet of Things, IoT) é um conceito tecnológico em que todos os objetos estão conectados à Internet, agindo de modo inteligente. Sensores e conexão com a rede tem a capacidade de coletar e transmitir dados, armazenado as informações em servidores na Internet.

Nós esperamos que você esteja satisfeito com nosso serviço e com a qualidade do produto que recebeu.

Nos esforçamos bastante para prover excelentes produtos inovadores a preços competitivos e com um excelente atendimento. Portanto, se você sentiu que não recebeu um serviço 5 estrelas, por favor entre em contato connosco e nos dê a oportunidade de resolver a questão da sua insatisfação.

Condições gerais de garantia http://www.nextcon.com/termo-e-condicoes-de-garantia/

Atenciosamente, Equipe da Nextcon.com

## Características Técnicas

O sistema de monitoramento na versão MQTT não possui interface gráfica para acesso as informações coletadas pelos sensores. As informações devem ser obtidas através de um servidor MQTT.

De acordo com o modelo adquirido, o dispositivo possui um ou dois sensores.

Um sensor de cor azul acoplado ao dispositivo e / ou sensor com ponta de metal a prova de água, o qual pode ficar exposto as intempéries.

## Instalação

Conecte o cabo USB do dispositivo a uma fonte de alimentação USB com capacidade mínima de 1A. (saída USB de computadores possuem geralmente capacidade inferior a recomendável)

#### Conecte o sensor a rede WiFi

Após ser ligado na energia o aparelho disponibilizará uma rede Wifi de SSID (nome de rede) AutoConnectAP.

Utilizando um computador, tablet ou telefone celular, selecione a rede AutoConnectAP

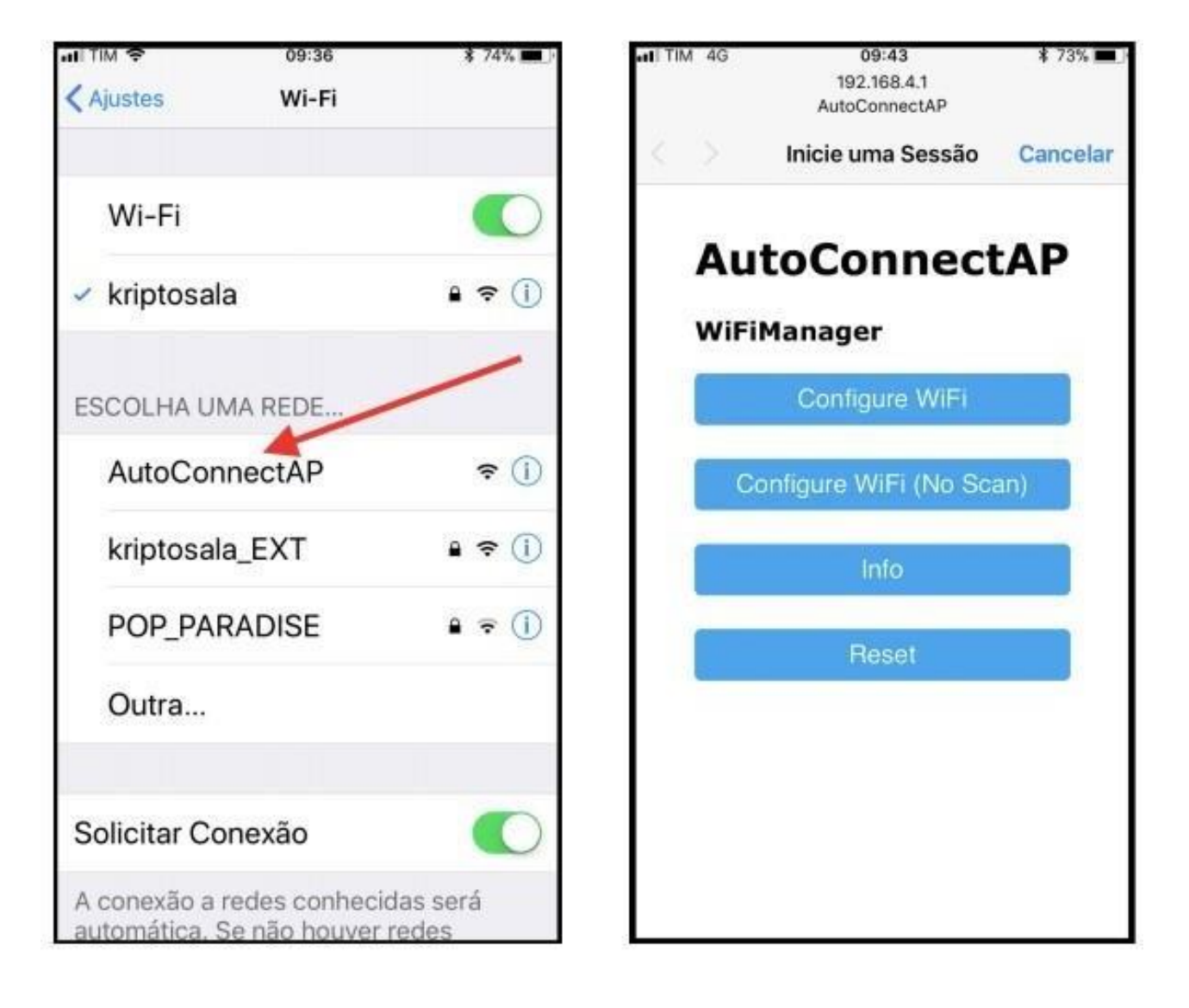

Em seguida automaticamente será carregado no dispositivo o Portal de Configuração.

Em equipamentos Apple IOS o tempo para o carregamento da tela pode ser superior a 30 segundos. É possível carregar de forma manual o Portal de Configuração, utilizando um navegador internet e acessar o endereço IP 192.168.4.1

Selecione o botão Configure Wifi será carregada uma lista de todas as redes Wifi disponíveis.

Selecione a rede WiFi em que o Termo Higrômetro deverá ser conectado. Informe a senha da rede.

| and TIM | 4G 09:43<br>192.168.4.1<br>AutoConnectAP |          | <b>\$</b> 73% 💻 |  |
|---------|------------------------------------------|----------|-----------------|--|
| <       | > Inicie um                              | a Sessão | Cancelar        |  |
|         | SEAMAX                                   | <b>A</b> | 20%             |  |
|         | SP3                                      | <b>a</b> | 18%             |  |
|         | Victor.                                  | <b>a</b> | 18%             |  |
|         | Pedro Airport                            |          | 18%             |  |
|         | VAJGEL                                   | <b>A</b> | 18%             |  |
|         | Sonia simonser                           | ۵        | 18%             |  |
|         | mvgaspar                                 | •        | 16%             |  |
|         | net virtua 1004                          | <b>A</b> | 14%             |  |
|         | LumiPlusLED                              | ₽        | 12%             |  |
|         | Net-Virtua-886                           | Z 🔒      | 12%             |  |
|         | SuaRede                                  |          |                 |  |
|         | password                                 |          |                 |  |
|         |                                          |          |                 |  |
|         | sa                                       | Ve       |                 |  |
|         | Sc                                       | an       |                 |  |

Depois de preencher as informações do WIFI clique no botão azul Save.

O dispositivo está configurado para receber endereço IP automático via DHCP.

Aguarde o sistema finalizar a conexão com a rede WiFi Aproximadamente 2 (dois) minutos após o sistema estar ligado a energia elétrica e na rede, as informações de temperatura estarão disponíveis para consulta.

O tempo de atualização das informações é a cada 1 (um) minuto.

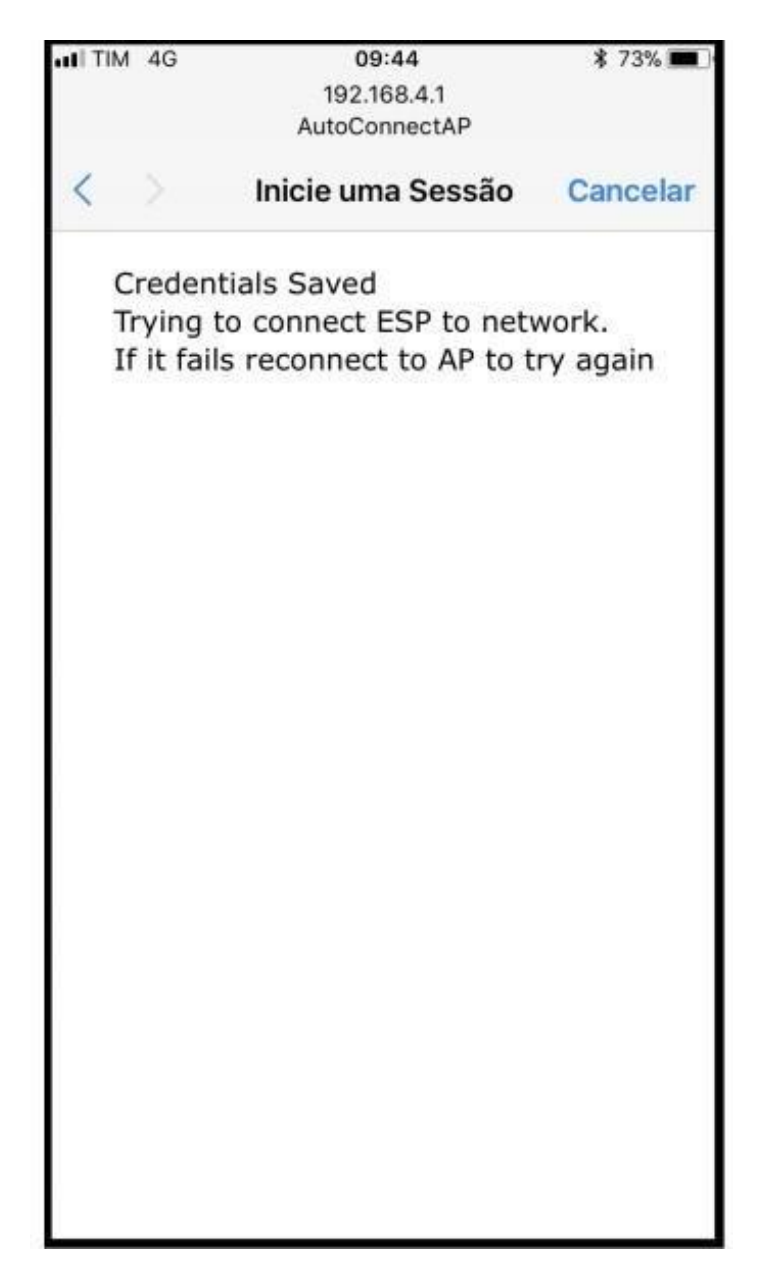

#### Conexão realizada com sucesso na Rede Wifi

Após a conexão ter sido realizada com sucesso na rede Wifi informada durante do processo de configuração inicial, a rede AutoConnectAP não estará mais disponível, mesmo que o sistema seja reinicializado.

#### Alteração de Rede Wifi

D 192.168.10.103

Para o sistema entrar em modo de configuração novamente, é necessário que a rede Wifi configurada anteriormente torne-se indisponível para conexão.

Desligue termômetro IoT e o roteador Wifi da energia.

#### ATENÇÃO: MANTENHA O ROTEADOR DESLIGADO

Religue o termômetro IoT na energia, após 2 minutos o sistema entrará em modo configuração e novamente será possível informar o nome da nova rede Wifi a ser conectada.

#### Consulta de dados de temperatura e umidade

DE:AD:13:EF:FE:E8 1:de:ad:13:ef:fe... dhcp10 192.168.10.103

Verifique no servidor DHCP qual o endereço IP que foi atribuído ao termômetro.

A imagem abaixo é meramente ilustrativa e não apresenta informações ON LINE do sistema, apresenta um exemplo de informação de um servidor

DHCP, verifica-se que neste caso foi obtido o endereço IP 192.168.10.103

DE:AD:13:EF:FE:E8

Aguarde o sistema finalizar a conexão com a rede. Aproximadamente 1 (um) minuto após o sistema estar ligado a energia elétrica e obtido um endereço IP na rede, as informações de temperatura estarão disponíveis para consulta.

## Configuração MQTT

## Acesso ao Sistema

- 1. Acesse o dispositivo pelo navegador do celular ou um de computador na mesma rede via:
- a. NextconIOT.local ou IP do dispositivo
- 2. Login: admin Senha: admin
- 3. No menu lateral esquerdo, clique em "MQTT"

|                      | Confi      | guração l       | MQTT              |                    |  |
|----------------------|------------|-----------------|-------------------|--------------------|--|
| Servidor             |            | Usuário         |                   |                    |  |
| Endereço do servidor |            | Nome de usuário |                   |                    |  |
| Senha                |            | Identifie       | Identificação     |                    |  |
| Senha de acesso      |            | 34:94           | 34:94:54:95:49:D4 |                    |  |
| Adicionar Con        | figuração  |                 |                   | Opções Avançadas 👻 |  |
| Usuário              | Servidor   | Porta           | Tópico            | Ações              |  |
|                      | Nenhuma co | onfiguração MQT | T disponível.     |                    |  |

## Configuração MQTT

- Servidor: Digite o nome (ex: nextcon.com) ou o número IP (ex: 192.168.1.95) do servidor que você quer conectar. É como o "endereço" do servidor na internet ou rede local.
- 2. Usuário e Senha: Preencha esses campos apenas se o servidor exigir login.
- 3. Identificação:
  - a. Por padrão, o sistema usa o **MAC Address** do dispositivo (um código único, como uma "impressão digital" do seu aparelho).
  - b. Essa identificação ajuda a **reconhecer seu dispositivo** entre outros (ex: em uma lista de dispositivos conectados).
  - c. Se você alterar essa identificação (não é obrigatório), atualize também o campo **Tópico** nas opções avançadas para evitar confusão.

## Configuração MQTT Avançadas

#### Tópico MQTT:

O tópico é como o "endereço" ou "caminho" que o dispositivo usa para enviar informações ao servidor.

#### **Funcionamento:**

Funciona como pastas em um computador: cada "/" cria uma nova "subpasta" (nível) no caminho.

#### **Exemplo Prático:**

#### Nextcon/DSB/434344

- 1º nível (Nextcon): Pode ser o nome da empresa, projeto ou sistema (ex: "Nextcon").
- 2º nível (DSB): Pode indicar o tipo de dispositivo ou função (ex: "DSB" para um sensor de temperatura).
- 3º nível (434344): É o número único que identifica um sensor específico (como um "CPF" do dispositivo).

```
Nextcon
DSB
434344 = {"Temperatura":"-19.4", "TemperaturaMin":"-25.8", "TemperaturaMax":"-19.4", "Uptime":372, "Timestamp":1738193702}
```

#### Porta MQTT:

A porta é o ponto de comunicação entre o dispositivo e o servidor MQTT. A porta padrão é 1883.

## **Funcionalidades**

Para alterar a taxa de publicação para 1 segundo ou mais: Acesse no menu lateral esquerdo a aba "Sensor"  $\rightarrow$  Ajuste o tempo de publicação. O tempo padrão é 2 minutos.

## Observações

- O dispositivo reinicia após alterações nas configurações.
- MQTT do dispositivo utiliza a versão MQTT 3.1.1.

## Códigos de Erro MQTT

#### Erros de Conexão (Negativos)

- -4: MQTT\_CONNECTION\_TIMEOUT Servidor não respondeu no tempo esperado
- -3: MQTT\_CONNECTION\_LOST Conexão caiu após estabelecida
- -2: MQTT\_CONNECT\_FAILED Não conseguiu conectar ao servidor
- -1: MQTT\_DISCONNECTED Estado normal sem conexão

#### Sucesso

• 0: MQTT\_CONNECTED - Operação normal - Status Online

#### Erros de Configuração (Positivos)

- 1: MQTT\_CONNECT\_BAD\_PROTOCOL Versões diferentes
- 2: MQTT\_CONNECT\_BAD\_CLIENT\_ID ID do cliente não aceito
- 3: MQTT\_CONNECT\_UNAVAILABLE Não aceita novas conexões
- 4: MQTT\_CONNECT\_BAD\_CREDENTIALS Usuário/senha errados
- 5: MQTT\_CONNECT\_UNAUTHORIZED Sem permissão de acesso

**Dica rápida**: Números negativos = problemas de rede; Positivos = problemas de configuração

#### Formato JSON dos Dados

```
{
    "Temperatura": "-21.5",
    "TemperaturaMin": "-25.8",
    "TemperaturaMax": "-21.5",
    "Uptime": 168,
    "Timestamp": 1738181470
}
```

### Campos do JSON

- Temperatura: Leitura atual
- TemperaturaMin: Menor temperatura registrada
- TemperaturaMax: Maior temperatura registrada
- Uptime: Tempo de funcionamento em minutos

Caso o sensor esteja obtendo valores de temperatura incompatíveis com as condições ambientais como por exemplo: 2147483647, indica que a alimentação elétrica do sistema não está sendo realizada corretamente, desta forma substitua a fonte de alimentação e / ou o cabo USB de interconexão com o sensor.

#### FATORES AMBIENTAIS

O Monitor de temperatura não é resistente a água e a irradiação solar. Por isso, mantenha-o abrigado do sol e da chuva utilizando gabinetes complementares.

Caso o sensor esteja obtendo valores de temperatura incompatíveis com as condições ambientais como por exemplo: 2147483647, indica que a alimentação elétrica do sistema não está sendo realizada corretamente, desta forma substitua a fonte de alimentação e / ou o cabo USB de interconexão com o sensor.

#### FATORES AMBIENTAIS

O Monitor de temperatura não é resistente a água e a irradiação solar. Por isso, mantenha-o abrigado do sol e da chuva utilizando gabinetes complementares.

#### CONFORMIDADE NR12

Para atender a NR12 (12.4.12b) este equipamento bem como os sensores a ele conectados operam em extra baixa tensão de 5Vcc a 12Vcc e não oferecem risco de choque elétrico.

#### SUPORTE TÉCNICO

Este sistema possui 90 dias de suporte técnico telefônico gratuito, disponibilizado para a pessoa física ou jurídica que o adquiriu. Para aumentar sua cobertura compre o plano de suporte extendido Nextcon.